### Configuración de Internet Explorer

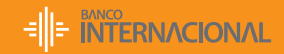

Queremos ser más.

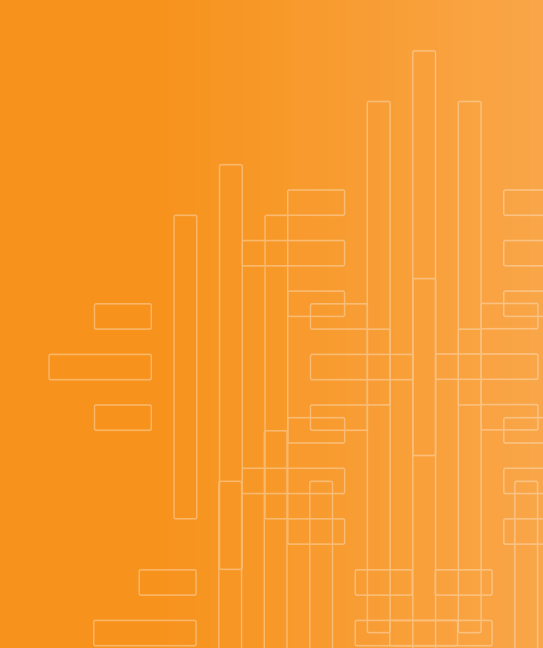

## Configuración de Internet **Paso 1**

En la Barra de Menú de Internet Explorer, escoger las opciones:

#### Herrramientas / Opciones de Internet

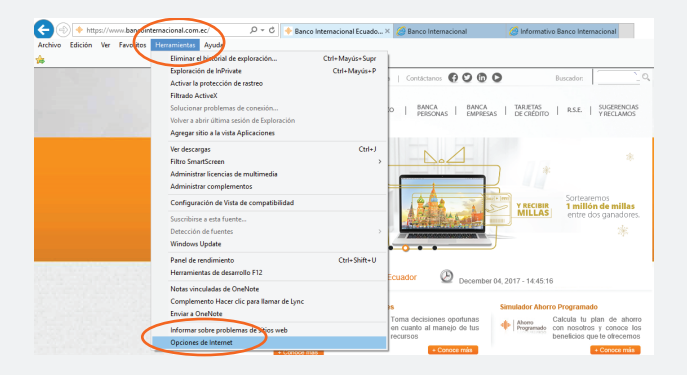

#### En opciones de Internet aparece la pantalla donde se escoge la pestaña General

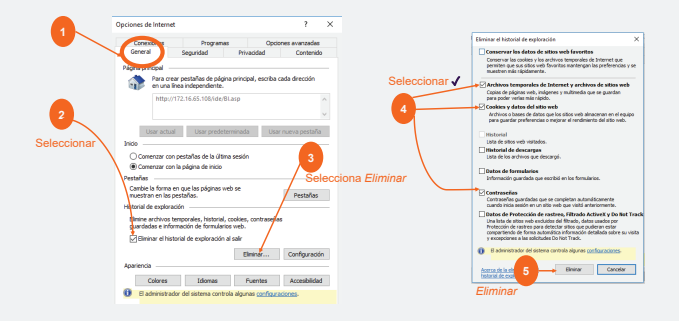

### En opciones de Internet aparece la pantalla donde se escoge la pestaña General.

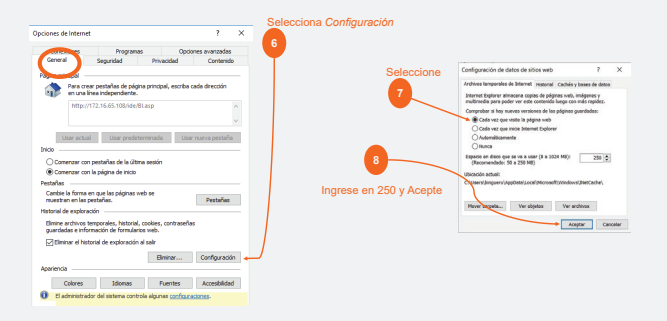

#### Posteriormente se ingresa a la pestaña Seguridad y Sitios de Confianza.

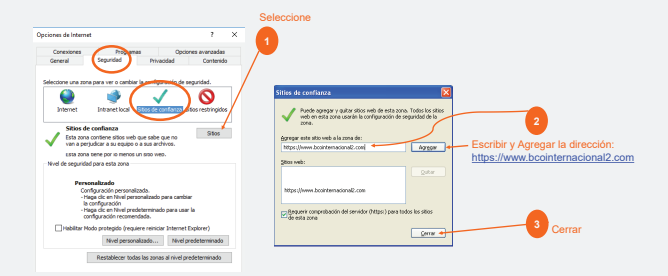

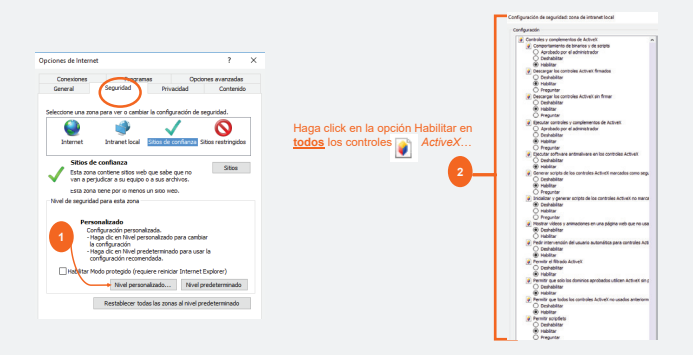

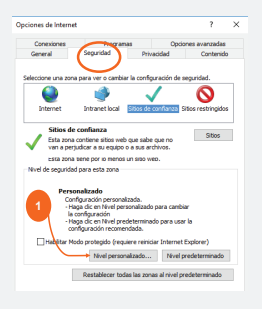

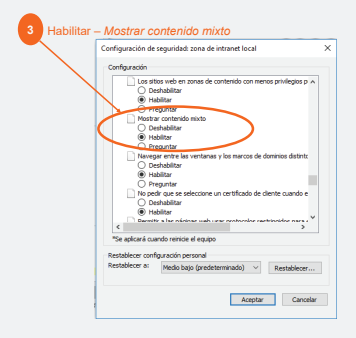

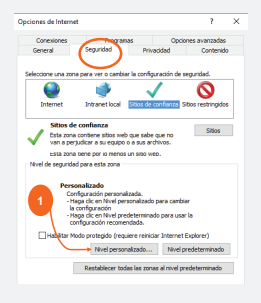

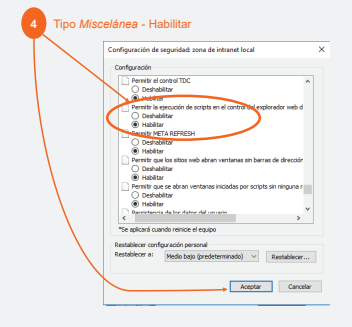

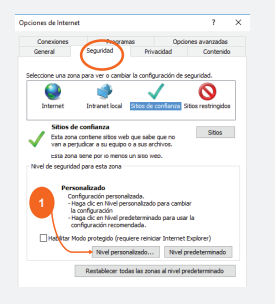

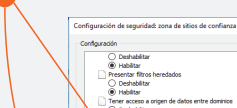

Tipo Miscelánea – Deshabilitar

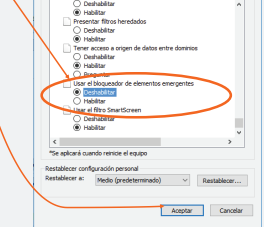

×

#### Pestaña Opciones avanzadas (misma ventana).

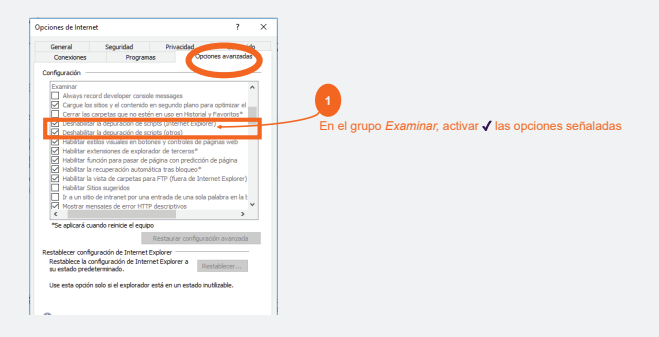

#### Pestaña Opciones avanzadas.

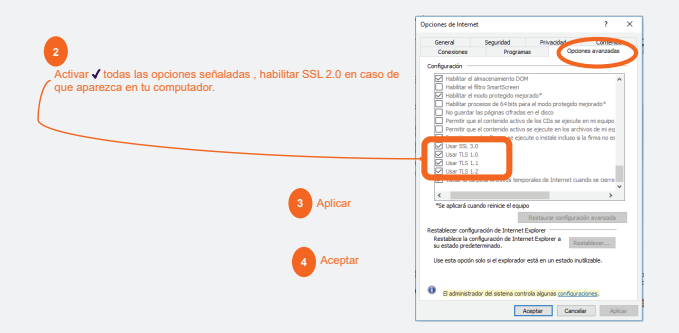

# Configuración de Internet **Paso 2**

En la Barra de Menú seleccionar:Herramientas> Configuración de Vista de compatibilidad:

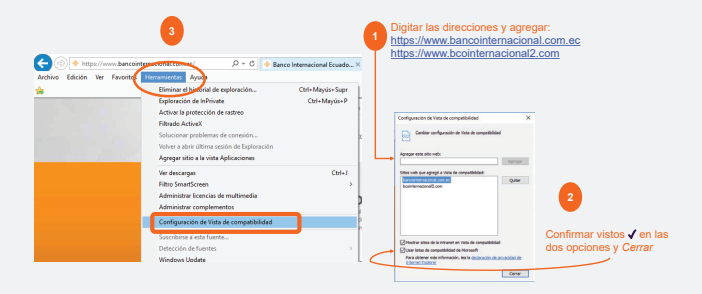

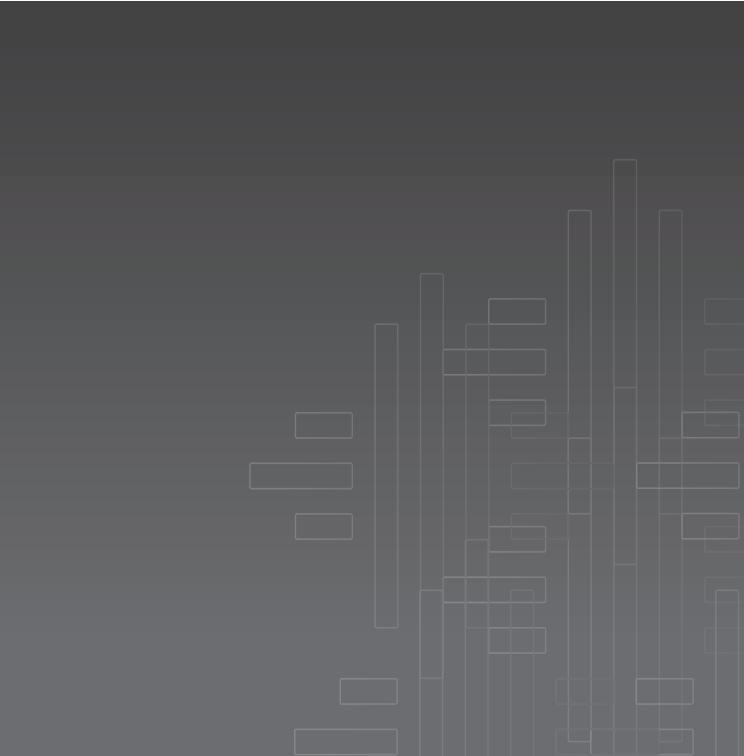

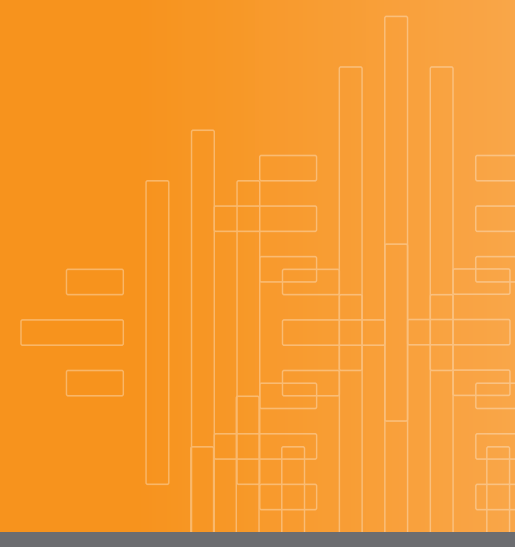

Queremos ser más.

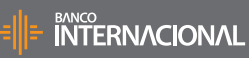